# 目 錄

### 第一章.概要

| 1.1 | 功能表一覽・・・・・・・・・・・・・・・・・・・・・・・・・                | 4 |
|-----|-----------------------------------------------|---|
| 1.2 | 關於 FX 系列 PLC 的程式編輯・・・・・・・・・・・・・・・・・・・・・・・・1-1 | 2 |
| 1.3 | 基本按鍵的規格・・・・・・・・・・・・・・・・・・・・・・・・・1-1           | 3 |

### 第二章.連線架構

| 2.1 | 使用串列通信界面作連線・・・・・・・・・・・・・・・・・2-1        |
|-----|----------------------------------------|
| 2.2 | 使用電腦的介面卡做連線・・・・・・・・・・・・・・・・・2-7        |
| 2.3 | 使用 PC CPU 模組作連線・・・・・・・・・・・・・・・・・・2-9   |
| 2.4 | 通信界面一覽表・・・・・・・・・・・・・・・・・・・・・・・・・・・2-10 |

### 第三章.共同操作

| 3.1  | 快速鍵及操作一      | 覽表     | • •       | ••  | ••  | ••  | ••  | ••  | ••  | ••  | •   | •• | •   | • • 3-1 |
|------|--------------|--------|-----------|-----|-----|-----|-----|-----|-----|-----|-----|----|-----|---------|
| 3.2  | 專案的指定・・      | • •    | •••       | ••  | • • | ••• | ••  | ••• | • • | •   | ••• | •  | • • | • 3-5   |
| 3.2  | .1 儲存專案・・    | • •    | ••        | ••  | ••  | • • | ••  | ••  | ••  | ••  | •   | •• | •   | • • 3-6 |
| 3.3  | 剪下、複製及貼      | 上 •    | ••        | ••  | ••  | ••  | ••• | • • | ••  | •   | ••  | •  | ••• | • 3-12  |
| 3.3  | .1 剪下及貼上・    | • •    | ••        | ••  | ••  | • • | ••• | ••  | ••  | •   | ••  | •  | ••• | • 3-12  |
| 3.3  | .2 複製及貼上・    | •••    | • •       | ••  | ••  | • • | ••• | • • | ••  | •   | ••  | •  | ••• | • 3-14  |
| 3.3  | .3 網路參數剪下    | 、複製    | 及貼        | ;上時 | 注意  | 事項  | ••  | • • | ••• | ••  | ••• | •  | ••  | • 3-16  |
| 3.4  | 工具列(Toolbar  | )••    | ••        | ••  | ••  | ••  | • • | • • | • • | • • | •   | •  | ••  | • 3-18  |
| 3.5  | 狀態列(Status B | Bar) · | ••        | ••  | ••  | • • | ••• | ••  | ••  | •   | ••  | •  | ••• | • 3-19  |
| 3.6  | 編輯畫面的放大      | 及縮/    | <u>ار</u> | ••  | ••  | ••  | ••• | • • | ••  | •   | ••  | •  | ••• | • 3-20  |
| 3.7  | 專案資料表單·      | ••     | ••        | ••  | • • | ••  | ••• | • • | ••  | •   | ••  | •  | ••• | • 3-21  |
| 3.8  | 顯示註解・・・      | • •    | ••        | ••  | ••  | • • | ••  | ••  | ••  | ••• | •   | •  | ••  | • 3-24  |
| 3.9  | 顯示敘述・・・      | • •    | ••        | ••  | ••  | • • | ••  | ••  | ••  | ••• | •   | •  | ••  | • 3-24  |
| 3.10 | 顯示筆記・・・      | • •    | ••        | ••  | ••  | • • | ••  | ••  | ••  | ••• | •   | •  | ••  | • 3-24  |
| 3.11 | 顯示代號・・・      | ••     | ••        | ••  | ••  | ••  | ••  | ••  | • • | ••• | •   | •  | ••  | • 3-24  |
| 3.12 | 註解格式・・・      | ••     | ••        | ••  | • • | ••  | ••  | • • | ••  | ••• | •   | •  | ••  | • 3-24  |
| 3.13 | 顯示代號格式·      | • •    | • •       | ••• | ••• | • • | ••  | • • | • • | • • | •   | •  | • • | • 3-25  |

| 3.13.1 | 以代號即  | 仅代元件   | 編號  | 作  | 顯う  | <b>F</b> • | • | • | •  | •  | • | ••  | •   | • | • | • | •   | • | • | • ( | 3-25 |
|--------|-------|--------|-----|----|-----|------------|---|---|----|----|---|-----|-----|---|---|---|-----|---|---|-----|------|
| 3.13.2 | 於元件編  | 扁號上方   | 顯示  | 代  | 號·  | •          | • | • | •  | •  | • | ••  | •   | • | • | • | •   | • | • | • ( | 3-25 |
| 3.14 設 | 定接點的  | 數目・・   | ••• | •  | ••• | •          | • | • | •  | •• | • | •   | • • | • | • | • | •   | • | • | •   | 3-26 |
| 3.14.1 | 設定顯示  | 9 個接點  | i•• | •  | ••  | •          | • | • | •• | •  | • | ••• | •   | • | • | • | • • | • | • | •   | 3-26 |
| 3.14.2 | 設定顯示  | 11 個接點 | 占•  | •• | •   | ••         | • | • | •  | •• | • | ••• | •   | • | • | • | •   | • | • | •   | 3-26 |
| 3.15 專 | 案資料的暴 | 原示格式   | •   | •• | •   | ••         | • | • | •  | •• | • | • • | •   | • | • | • | •   | • | • | •   | 3-27 |

## 第四章.開始

| 4.1   | 開新專案・・・・・・・・・・・・・・・・・・・・・・・・+4-1                |
|-------|-------------------------------------------------|
| 4.2   | 開啓舊專案・・・・・・・・・・・・・・・・・・・・・・・・・・4-3              |
| 4.3   | 關閉專案・・・・・・・・・・・・・・・・・・・・・・・・・・・4-5              |
| 4.4   | 儲存專案・・・・・・・・・・・・・・・・・・・・・・・・・・・・・4-5            |
| 4.5   | 另存新專案・・・・・・・・・・・・・・・・・・・・・・・・・・・・・4-6           |
| 4.6   | 刪除專案・・・・・・・・・・・・・・・・・・・・・・・・・・・・・・4-6           |
| 4.7   | 專案資料的比對・・・・・・・・・・・・・・・・・・・・・・・・4-7              |
| 4.8   | 專案的複製・・・・・・・・・・・・・・・・・・・・・・・・・・・・4-10           |
| 4.9   | 在專案中新增資料・・・・・・・・・・・・・・・・・・・・・・・・・4-12           |
| 4.10  | 在專案中複製檔案・・・・・・・・・・・・・・・・・・・・・・・・4-14            |
| 4.11  | 在專案中刪除檔案・・・・・・・・・・・・・・・・・・・・・・・4-15             |
| 4.12  | 檔案重新命名・・・・・・・・・・・・・・・・・・・・・・・・・・・4-16           |
| 4.13  | 階梯圖(Ladder)與步進階梯語言(SFC)的切換・・・・・・・・・・4-17        |
| 4.14  | 變更 PLC 型號・・・・・・・・・・・・・・・・・・・・・・・・・・・・・4-18      |
| 4.15  | 讀取其他格式的檔案・・・・・・・・・・・・・・・・・・・・・・・4-20            |
| 4.15. | 1 讀取 GPPQ、GPPA、FXGP(DOS)、FXGP(WIN)格式的檔案・・・・4-20 |
| 4.15. | 2 讀取 MEDOS 格式的檔案(列印)・・・・・・・・・・・・・・・・・・4-25      |
| 4.15. | .3 讀取 MEDOS 格式的檔案・・・・・・・・・・・・・・・・・・・・4-26       |
| 4.16  | 匯出 GPPQ、GPPA、FXGP(DOS)、FXGP(WIN)格式的檔案・・・・4-28   |
| 4.17  | 開啓另一個專案・・・・・・・・・・・・・・・・・・・・・・・・・・4-32           |
| 4.18  | 結束 GPPW・・・・・・・・・・・・・・・・・・・・・・・・・・・・4-32         |

# 第五章.功能區塊(Function Block)

| 5.1 | QCPU FB 的操作步驟・・・・・・・・・・・・・・・・・                | 5 - 1 |
|-----|-----------------------------------------------|-------|
| 5.2 | QCPU 標籤程式(Label program)的操作步驟・・・・・・・・・・・・・    | 5-13  |
| 5.3 | 巨集(Macro)的操作步驟・・・・・・・・・・・・・・・・・・・・・・・・・・・・・・・ | 5-17  |

## 第六章.回路編輯

| 6.1 🗉  | 回路編輯的限制事項・・・・・・・・・・・・・・・・                    | • | • | • 6-8  |
|--------|----------------------------------------------|---|---|--------|
| 6.1.1  | 回路顯示畫面的限制事項・・・・・・・・・・・・・・                    | • | • | • 6-8  |
| 6.1.2  | 回路編輯畫面的限制事項・・・・・・・・・・・・・・                    | • | • | • 6-9  |
| 6.2 🗉  | 回路編輯畫面的限制事項・・・・・・・・・・・・・・・                   | • | • | • 6-10 |
| 6.2.1  | 打入接點及應用指令・・・・・・・・・・・・・・・・                    | • | • | • 6-10 |
| 6.2.2  | 打入連接線(垂直及水平線)・・・・・・・・・・・・                    | • | • | • 6-14 |
| 6.2.3  | 刪除接點及應用指令・・・・・・・・・・・・・・・・                    | • | • | • 6-16 |
| 6.2.4  | 刪除連接線・・・・・・・・・・・・・・・・・・・・・・・・・・・・・・・・・・・・    | • | • | • 6-17 |
| 6.2.5  | 一個程式區塊的插入及刪除・・・・・・・・・・・・・                    | • | • | • 6-18 |
| 6.2.6  | 插入 NOP・・・・・・・・・・・・・・・・・・・・・・・・・・・・・・・・・・・・   | • | • | • 6-20 |
| 6.2.7  | 刪除 NOP・・・・・・・・・・・・・・・・・・・・                   | • | • | • 6-20 |
| 6.2.8  | 回路的剪下、複製及貼上・・・・・・・・・・・・・・                    | • | • | • 6-21 |
| 6.2.9  | 復原(Undo)・・・・・・・・・・・・・・・・・・・・・・・・・・・・・・・・・・・・ | • | • | • 6-23 |
| 6.3 言  | ↑時器/計數器設定値的變更・・・・・・・・・・・・・・                  | • | • | • 6-24 |
| 6.4 携  | 夏尋及取代(Find and Replace) ・・・・・・・・・・・          | • | • | • 6-26 |
| 6.4.1  | 元件搜尋・・・・・・・・・・・・・・・・・・・・・・・・・・・・・・・・・・・・     | • | • | • 6-28 |
| 6.4.2  | 指令搜尋・・・・・・・・・・・・・・・・・・・・・・・                  | • | • | • 6-30 |
| 6.4.3  | 位址搜尋・・・・・・・・・・・・・・・・・・・・・・・・・・・・・・・・・・・・     | • | • | • 6-31 |
| 6.4.4  | 文字字串的搜尋・・・・・・・・・・・・・・・・・・                    | • | • | • 6-32 |
| 6.4.5  | 接點/線圈的搜尋・・・・・・・・・・・・・・・・・・・                  | • | • | • 6-34 |
| 6.4.6  | 資料的搜尋・・・・・・・・・・・・・・・・・・・・・・・                 | • | • | • 6-35 |
| 6.4.7  | 元件的取代・・・・・・・・・・・・・・・・・・・・・・・・・・・・・・・・・・・・    | • | • | • 6-36 |
| 6.4.8  | 指令的取代・・・・・・・・・・・・・・・・・・・・・・                  | • | • | • 6-38 |
| 6.4.9  | a/b 接點的變更・・・・・・・・・・・・・・・・・・・・・               | • | • | • 6-40 |
| 6.4.10 | 文字字串的取代・・・・・・・・・・・・・・・・・・                    | • | • | • 6-42 |
| 6.4.11 | 變更特殊模組的帶頭編號・・・・・・・・・・・・・・・                   | • | • | • 6-44 |
| 6.4.12 | 變更敘述(Statement)或筆記(Note)的格式・・・・・・・           | • | • | • 6-46 |
| 6.4.13 | 資料的變更・・・・・・・・・・・・・・・・・・・・・・・                 | • | • | • 6-48 |
| 6.4.14 | 元件相關資訊列表・・・・・・・・・・・・・・・・・・                   | • | • | • 6-49 |
| 6.4.15 | 使用中元件的列表・・・・・・・・・・・・・・・・・・・                  | • | • | • 6-51 |

## 第七章.指令表單編輯

| 7.1 指令表單編輯的共通操作・・・・・・・・・・・・・・・                   | • 7 - 1 |
|--------------------------------------------------|---------|
| 7.2 使用指令表單來編輯程式・・・・・・・・・・・・・・・                   | • 7-3   |
| 7.2.1 打入接點及應用指令・・・・・・・・・・・・・・・                   | • 7-3   |
| 7.2.2 於覆蓋模態(Overwrite)下修改程式・・・・・・・・・・            | • 7-4   |
| 7.2.3 插入及追加程式・・・・・・・・・・・・・・・・・・                  | • 7-5   |
| 7.2.4 刪除接點及應用指令・・・・・・・・・・・・・・・                   | • 7-6   |
| 7.2.3 插入 NOP・・・・・・・・・・・・・・・・・・・・・・・・・・・・・・・・・・・・ | • 7-7   |
| 7.2.3 刪除 NOP・・・・・・・・・・・・・・・・・・・・・・・・・・・・・・・・・・・・ | • 7-7   |
| 7.3 搜尋及取代・・・・・・・・・・・・・・・・・・・・・・・・・・・・・・・・・・・・    | • 7-8   |
| 7.3.1 元件搜尋・・・・・・・・・・・・・・・・・・・・・・                 | • 7-8   |
| 7.3.2 指令搜尋・・・・・・・・・・・・・・・・・・・・・・                 | • 7-8   |
| 7.3.3 位址編號搜尋・・・・・・・・・・・・・・・・・・・・                 | • 7-8   |
| 7.3.4 文字字串的搜尋・・・・・・・・・・・・・・・・・・                  | • 7-8   |
| 7.3.5 接點/線圈的搜尋・・・・・・・・・・・・・・・・・・                 | • 7-8   |
| 7.3.6 元件的取代・・・・・・・・・・・・・・・・・・・・・                 | • 7-8   |
| 7.3.7 指令的取代・・・・・・・・・・・・・・・・・・・・・                 | • 7-8   |
| 7.3.8 a/b 接點的互換・・・・・・・・・・・・・・・・・・・               | • 7-9   |
| 7.3.9 文字字串的取代・・・・・・・・・・・・・・・・・・                  | • 7-9   |
| 7.3.10 特殊模組 I/O 帶頭編號的變更・・・・・・・・・・・・・             | • 7-9   |
| 7.3.11 敘述及筆記的變更・・・・・・・・・・・・・・・・・                 | • 7-9   |
| 7.3.12 搜尋接點/線圈・・・・・・・・・・・・・・・・・・・・               | • 7-9   |
| 7.3.13 使用中元件的列表・・・・・・・・・・・・・・・・                  | • 7-9   |
| 7.4 顯示・・・・・・・・・・・・・・・・・・・・・・・・・・・・・・・・・・・・       | • 7-10  |
| 7.4.1 顯示代號(Alais)・・・・・・・・・・・・・・・・・・・・・・          | • 7-10  |
| 7.5 Read/Write(讀出/寫入)模態的切換・・・・・・・・・・・・・・・・       | • 7-11  |
| 7.5.1 切換至讀出模態(Read)・・・・・・・・・・・・・・・・・             | • 7-11  |
| 7.5.2 切換至寫入模態(Write)・・・・・・・・・・・・・・・・・・・・・        | • 7-11  |
| 7.5.3 切換至回路模態(Circuit)・・・・・・・・・・・・・・・・・          | • 7-11  |
| 7.6 計時器/計數器設定値的變更・・・・・・・・・・・・・・・・                | • 7-11  |

## 第八章.程式編譯

| 8.1 | 編輯中程式的編譯操作・・・・・・・・・・・・・・・・・・・・8-   | .1 |
|-----|------------------------------------|----|
| 8.2 | 編輯中多個程式的編譯操作・・・・・・・・・・・・・・・・・・・・8- | •1 |

## 第九章.元件註解

| 9.1   | 使用 GPPW 編輯註解前的注意事項・・・・・・・・・・・・・・         | 9-1           |
|-------|------------------------------------------|---------------|
| 9.1.  | 使用 GPPW 編輯註解・・・・・・・・・・・・・・・・・            | 9 <b>-</b> 4  |
| 9.1.2 | 寫入至 ACPU 或 GPPA 當中・・・・・・・・・・・・・・         | 9-6           |
| 9.1.  | ~從 ACPU 或 GPPA 讀出・・・・・・・・・・・・・・・         | 9-7           |
| 9.1.4 | 寫入至 QCPU(Q 模態)或 QnACPU 或 GPPQ 當中・・・・・・・  | 9-9           |
| 9.1.5 | 從 QCPU(Q 模態)或 QnACPU 讀出・・・・・・・・・・・・・・    | • 9-9         |
| 9.1.6 | 寫入至 FXCPU 或 FXGP(DOS)、FXGP(WIN)當中・・・・・・・ | 9-10          |
| 9.1.7 | 從 FXCPU 或 FXGP(DOS)、FXGP(WIN)讀出・・・・・・・   | 9-11          |
| 9.2   | 元件註解一覽表・・・・・・・・・・・・・・・・・・・・・・・・          | 9-12          |
| 9.3   | 共通註解及個別註解・・・・・・・・・・・・・・・・・・・・・           | 9-13          |
| 9.4   | 元件註解的編輯・・・・・・・・・・・・・・・・・・・・・・・・・         | 9-16          |
| 9.4.1 | 於元件註解編輯視窗中打入元件註解・・・・・・・・・・・・・            | 9-16          |
| 9.4.2 | 回路編輯完成後打入元件註解・・・・・・・・・・・・・・・・・・          | 9-18          |
| 9.4.3 | 回路編輯中打入元件註解・・・・・・・・・・・・・・・・・・・・・         | 9-19          |
| 9.4.4 | 階梯圖畫面編輯中打入元件註解・・・・・・・・・・・・・・・・           | 9-20          |
| 9.5   | 刪除元件註解・・・・・・・・・・・・・・・・・・・・・・・・・          | 9-21          |
| 9.5.1 | 刪除所有的元件註解及代號・・・・・・・・・・・・・・・・・・・          | 9-21          |
| 9.5.2 | 刪除顯示中的元件註解及代號・・・・・・・・・・・・・・・・            | 9-21          |
| 9.6   | 設定註解的格式・・・・・・・・・・・・・・・・・・・・・・・・          | 9-22          |
| 9.7   | 設定註解的範圍・・・・・・・・・・・・・・・・・・・・・・・・          | 9 <b>-</b> 24 |
|       |                                          |               |

## 第十章.設定敘述(Statements)及筆記(Notes)

| 10.1 | 關於敘述及筆記・・・・・・・・・・・・・・・・・・・・・・・10-1        |
|------|-------------------------------------------|
| 10.2 | 關於程式合併的步驟・・・・・・・・・・・・・・・・・・・・・・・10-6      |
| 10.3 | 編輯及刪除敘述・・・・・・・・・・・・・・・・・・・・・・・・・・・・10-7   |
| 10.3 | 8.1 回路視窗・・・・・・・・・・・・・・・・・・・・・・・・10-7      |
| 10.3 | .1(1) 於回路視窗中編輯敘述・・・・・・・・・・・・・・・・・・10-7    |
| 10.3 | .1(2) 於回路視窗中刪除敘述・・・・・・・・・・・・・・・・・・10-7    |
| 10.3 | .2 指令表單視窗・・・・・・・・・・・・・・・・・・・・・・10-9       |
| 10.3 | .2(1) 於指令表單中編輯敘述・・・・・・・・・・・・・・・・・10-9     |
| 10.3 | .3 於敘述編輯模態下編輯敘述句・・・・・・・・・・・・・・・10-11      |
| 10.4 | 編輯及刪除筆記・・・・・・・・・・・・・・・・・・・・・・・・・・・・・10-12 |
| 10.4 | .1 回路視窗・・・・・・・・・・・・・・・・・・・・・・・・・・・10-12   |

目錄-5

| 10.4 | 4.1(1) | 於回路  | 視窗中 | 編輯  | 筆記  | • | •   | • | • | • | •• | •   | •   | • | • | •   | •   | • | • | • | • | 10-12 |
|------|--------|------|-----|-----|-----|---|-----|---|---|---|----|-----|-----|---|---|-----|-----|---|---|---|---|-------|
| 10.4 | 4.1(2) | 於回路  | 視窗中 | 刪除  | 筆記  | • | •   | • | • | • | •• | •   | •   | • | • | •   | •   | • | • | • | • | 10-13 |
| 10.4 | 4.2 指  | 旨令表單 | 視窗・ | • • | • • | • | •   | • | • | • | •  | •   | ••• | • | • | •   | •   | • | • | • | • | 10-14 |
| 10.4 | 4.2(1) | 於指令  | 表單中 | 編輯  | 筆記  | • | •   | • | • | • | •• | •   | •   | • | • | •   | •   | • | • | • | • | 10-14 |
| 10.4 | 4.2(2) | 於指令  | 表單中 | 刪除  | 筆記  | • | •   | • | • | • | •• | •   | •   | • | • | •   | •   | • | • | • | • | 10-15 |
| 10.4 | 4.3 於  | 筆記編載 | 模態  | 「編輯 | 計筆記 | • | •   | • | • | • | •  | ••  | •   | • | • | • • | •   | • | • | • | • | 10-16 |
| 10.5 | 敘述     | /筆記編 | 輯表單 | ••  | • • | • | • • | • | • | • | •  | • • | •   | • | • | •   | • • | • | • | • | • | 10-17 |

### 第十一章.設定元件記憶體

| 11.1 | 元件記憶體     | 豊・  | •• | •  | •• | • | • | • | • | • | • | • | • • | •• | • | • | • | • | • | • | • | • 11-1 |
|------|-----------|-----|----|----|----|---|---|---|---|---|---|---|-----|----|---|---|---|---|---|---|---|--------|
| 11.2 | 打入設定値     | 直•  | •• | •  | •• | • | • | • | • | • | • | • | • • | •  | • | • | • | • | • | • | • | • 11-2 |
| 11.3 | 全部清除。     | • • | •• | •  | •• | • | • | • | • | • | • | • | • • | •  | • | • | • | • | • | • | • | • 11-6 |
| 11   | .3.1 清除全音 | 部的; | 元件 | 內約 | 容・ | • | • | • | • | • | • | • | •   | •• | • | • | • | • | • | • | • | • 11-6 |
| 11   | .3.2 清除顯決 | 示中的 | 的元 | 件  | 为容 | • | • | • | • | • | • | • | •   | •• | • | • | • | • | • | • | • | • 11-6 |
| 11.4 | 整批的設定     | Ē•  | •• | •  | •• | • | • | • | • | • | • | • | • • | •  | • | • | • | • | • | • | • | • 11-7 |

### 第十三章.參數設定

| 13. | 1   | ΡL | С  | 參 | 數影 | と定 | •  | • | • | •  | • | • | • | • | • | • | • | • | • | • | • | • | • | • | • | • | • | • | 13-4 |
|-----|-----|----|----|---|----|----|----|---|---|----|---|---|---|---|---|---|---|---|---|---|---|---|---|---|---|---|---|---|------|
| 12  | 3.1 | .1 | 參  | 數 | 設范 | ミ的 | 共  | 通 | 事 | 項  | • | • | • | • | • | • | • | • | • | • | • | • | • | • | • | • | • | • | 13-5 |
| 13  | 3.1 | .2 | ΡL | С | 參  | 敗影 | と定 | 的 | 頂 | ίΞ | • | • | • | • | • | • | • | • | • | • | • | • | • | • | • | • | • | • | 13-8 |

### 第十四章.列印

| 14.1 | 印表機的設定・・・・・・・・・・・・・・・・・・・・・・・・・・14-2       |
|------|--------------------------------------------|
| 14.2 | 紙張的設定・・・・・・・・・・・・・・・・・・・・・・・・・・・・14-4      |
| 14.3 | 預覽列印・・・・・・・・・・・・・・・・・・・・・・・14-8            |
| 14.4 | 列印・・・・・・・・・・・・・・・・・・・・・・・・・・・・・14-10       |
| 14.5 | 列印的細部設定・・・・・・・・・・・・・・・・・・・・・・・・14-13       |
| 14.5 | 5.1 編輯抬頭(Title)・・・・・・・・・・・・・・・・・・・・・・14-13 |
| 14.5 | .2 階梯圖的列印範圍設定・・・・・・・・・・・・・・・・・・・・・・14-14   |
| 14.5 | 5.3 指令表單的列印範圍・・・・・・・・・・・・・・・・・・・・・14-17    |
| 14.5 | 5.4 設定計時器/計數器設定値的列印範圍・・・・・・・・・・・14-19      |

| 14.5.5  | 設定                                                                                                    | 元件註                                                                                                    | 解的                                                                                                    | 列日                                                                                                    | 〕範                                                                                                    | 韋                                                                                                    | • •                                                                                                    | •                                                                                                    | •                                                                                                    | •                                                                                                    | •                                                                                                    | • •                                                                                                    | •                                                                                                    | •                                                                                                    | •                                                                                                    | •                                                                                                    | •                                                                                                    | •                                                                                                    | •                                                                                                    | •                                                                           | •                                                                           | 14-20                                                                     |
|---------|----------------------------------------------------------------------------------------------------|----------------------------------------------------------------------------------------------------|----------------------------------------------------------------------------------------------------|----------------------------------------------------------------------------------------------------|----------------------------------------------------------------------------------------------------|----------------------------------------------------------------------------------------------------|----------------------------------------------------------------------------------------------------|----------------------------------------------------------------------------------------------------|----------------------------------------------------------------------------------------------------|----------------------------------------------------------------------------------------------------|----------------------------------------------------------------------------------------------------|----------------------------------------------------------------------------------------------------|----------------------------------------------------------------------------------------------------|----------------------------------------------------------------------------------------------------|----------------------------------------------------------------------------------------------------|----------------------------------------------------------------------------------------------------|----------------------------------------------------------------------------------------------------|----------------------------------------------------------------------------------------------------|----------------------------------------------------------------------------------------------------|-----------------------------------------------------------------------------|-----------------------------------------------------------------------------|---------------------------------------------------------------------------|
| 14.5.6  | 設定値                                                                                                    | 吏用中                                                                                                    | 元件的                                                                                                    | 的列                                                                                                    | 印筆                                                                                                    | 包圍                                                                                                    | •                                                                                                    | •                                                                                                    | • •                                                                                                    | •                                                                                                    | •                                                                                                    | •                                                                                                    | •                                                                                                    | ••                                                                                                    | •                                                                                                    | •                                                                                                    | •                                                                                                    | •                                                                                                    | •                                                                                                    | •                                                                           | •                                                                           | 14-22                                                                     |
| 14.5.7  | 設定フ                                                                                                    | 亡件記                                                                                                    | 憶體                                                                                                    | 的列                                                                                                    | 印筆                                                                                                    | 包圍                                                                                                    | •                                                                                                    | •                                                                                                    | • •                                                                                                    | •                                                                                                    | •                                                                                                    | •                                                                                                    | •                                                                                                    | ••                                                                                                    | •                                                                                                    | •                                                                                                    | •                                                                                                    | •                                                                                                    | •                                                                                                    | •                                                                           | •                                                                           | 14-24                                                                     |
| 14.5.8  | 設定フ                                                                                                    | 亡件初                                                                                                    | 始值的                                                                                                    | 的列                                                                                                    | 印筆                                                                                                    | 包圍                                                                                                    | •                                                                                                    | •                                                                                                    | • •                                                                                                    | •                                                                                                    | •                                                                                                    | •                                                                                                    | •                                                                                                    | ••                                                                                                    | •                                                                                                    | •                                                                                                    | •                                                                                                    | •                                                                                                    | •                                                                                                    | •                                                                           | •                                                                           | 14-26                                                                     |
| 14.5.9  | 設定                                                                                                    | PLC :                                                                                                    | 參數的                                                                                                    | ⑦列□                                                                                                    | 印範                                                                                                    | 冝                                                                                                    | •                                                                                                    | •••                                                                                                    | •                                                                                                    | •                                                                                                    | •                                                                                                    | •                                                                                                    | •                                                                                                    | ••                                                                                                    | •                                                                                                    | •                                                                                                    | •                                                                                                    | •                                                                                                    | •                                                                                                    | •                                                                           | •                                                                           | 14-28                                                                     |
| 14.5.1  | 0 設定                                                                                                    | 網路                                                                                                    | 參數的                                                                                                    | 的列日                                                                                                    | 印範                                                                                                    | 圁                                                                                                    | •••                                                                                                    | •                                                                                                    | •                                                                                                    | •                                                                                                    | •                                                                                                    | •                                                                                                    | • •                                                                                                    | •                                                                                                    | •                                                                                                    | •                                                                                                    | •                                                                                                    | •                                                                                                    | •                                                                                                    | •                                                                           | •                                                                           | 14-29                                                                     |
| 14.5.1  | 1 設定                                                                                                    | 使用口                                                                                                    | <b>户接</b> 點                                                                                                    | 5/線                                                                                                    | 圈一                                                                                                    | 覽                                                                                                    | 表的                                                                                                    | 内歹                                                                                                    | IJΕ                                                                                                    | 〕範                                                                                                    | Ī圍                                                                                                    | •                                                                                                    | •                                                                                                    | ••                                                                                                    | •                                                                                                    | •                                                                                                    | •                                                                                                    | •                                                                                                    | •                                                                                                    | •                                                                           | •                                                                           | 14-30                                                                     |
| 14.5.12 | 2 顯示                                                                                                    | 專案內                                                                                                    | 容・                                                                                                    | ••                                                                                                    | •                                                                                                    | •••                                                                                                    | •                                                                                                    | •                                                                                                    | •                                                                                                    | •                                                                                                    | ••                                                                                                    | •                                                                                                    | •                                                                                                    | •••                                                                                                    | •                                                                                                    | •                                                                                                    | •                                                                                                    | •                                                                                                    | •                                                                                                    | •                                                                           | •                                                                           | 14-32                                                                     |
| 14.5.13 | 3 列印                                                                                                    | 電話資                                                                                                    | 資料的                                                                                                    | 設定                                                                                                    | •                                                                                                    | •••                                                                                                    | •                                                                                                    | •                                                                                                    | •                                                                                                    | •                                                                                                    | ••                                                                                                    | •                                                                                                    | •                                                                                                    | •••                                                                                                    | •                                                                                                    | •                                                                                                    | •                                                                                                    | •                                                                                                    | •                                                                                                    | •                                                                           | •                                                                           | 14-33                                                                     |
| 14.5.14 | 4 顯示                                                                                                    | 產品貧                                                                                                    | f訊·                                                                                                    | ••                                                                                                    | •                                                                                                    | •••                                                                                                    | •                                                                                                    | •                                                                                                    | •                                                                                                    | •                                                                                                    | ••                                                                                                    | •                                                                                                    | •                                                                                                    | •••                                                                                                    | •                                                                                                    | •                                                                                                    | •                                                                                                    | •                                                                                                    | •                                                                                                    | •                                                                           | •                                                                           | 14-34                                                                     |
| 14.5.15 | 5 列印                                                                                                    | 標籤·                                                                                                    | • •                                                                                                    | ••                                                                                                    | •                                                                                                    | •••                                                                                                    | •                                                                                                    | •                                                                                                    | •                                                                                                    | •                                                                                                    | ••                                                                                                    | •                                                                                                    | •                                                                                                    | •••                                                                                                    | •                                                                                                    | •                                                                                                    | •                                                                                                    | •                                                                                                    | •                                                                                                    | •                                                                           | •                                                                           | 14-35                                                                     |
| 14.5.16 | 5 列印                                                                                                    | 結構・                                                                                                    | •••                                                                                                    | ••                                                                                                    | •                                                                                                    | ••                                                                                                    | •                                                                                                    | •                                                                                                    | •                                                                                                    | •                                                                                                    | ••                                                                                                    | •                                                                                                    | •                                                                                                    | •••                                                                                                    | •                                                                                                    | •                                                                                                    | •                                                                                                    | •                                                                                                    | •                                                                                                    | •                                                                           | •                                                                           | 14-36                                                                     |
| 4.6 列   | 叩範本                                                                                                    | <b>×</b> • 7                                                                                                    | •••                                                                                                    | ••                                                                                                    | •••                                                                                                    | •                                                                                                    | ••                                                                                                    | •                                                                                                    | •                                                                                                    | •                                                                                                    | • •                                                                                                    | • •                                                                                                    | •                                                                                                    | •                                                                                                    | •••                                                                                                    | •                                                                                                    | •                                                                                                    | •                                                                                                    | •                                                                                                    | •                                                                           | •                                                                           | 14-37                                                                     |
|         | 14.5.5         14.5.6         14.5.7         14.5.8         14.5.9         14.5.1         14.5.1         14.5.1         14.5.1         14.5.1         14.5.1         14.5.1         14.5.1         14.5.1         14.5.1         14.5.1         14.5.1         14.5.1         14.5.1         14.5.1         14.5.1         14.5.1         14.5.1         14.5.1         14.5.1         14.5.1         14.5.1 | 14.5.5 設定<br>14.5.6 設定何<br>14.5.7 設定う<br>14.5.8 設定う<br>14.5.9 設定<br>14.5.10 設定<br>14.5.11 設定<br>14.5.12 顯示<br>14.5.13 列印<br>14.5.14 顯示<br>14.5.15 列印<br>14.5.16 列印<br>4.6 列印範名 | <ol> <li>14.5.5 設定元件註</li> <li>14.5.6 設定使用中</li> <li>14.5.7 設定元件記</li> <li>14.5.8 設定元件初</li> <li>14.5.9 設定 PLC</li> <li>14.5.10 設定網路</li> <li>14.5.11 設定使用中</li> <li>14.5.12 顯示專案內</li> <li>14.5.13 列印電話資</li> <li>14.5.14 顯示產品資</li> <li>14.5.15 列印標籤・</li> <li>14.5.16 列印結構・</li> <li>4.6 列印範本・・</li> </ol> | <ul> <li>14.5.5 設定元件註解的</li> <li>14.5.6 設定使用中元件目</li> <li>14.5.7 設定元件記憶體目</li> <li>14.5.8 設定元件初始値目</li> <li>14.5.9 設定 PLC 參數目</li> <li>14.5.10 設定網路參數目</li> <li>14.5.11 設定使用中接點</li> <li>14.5.12 顯示專案內容・</li> <li>14.5.13 列印電話資料的</li> <li>14.5.15 列印標籤・・・</li> <li>14.5.16 列印結構・・・</li> <li>4.6 列印範本・・・・</li> </ul> | <ul> <li>14.5.5 設定元件註解的列印</li> <li>14.5.6 設定使用中元件的列</li> <li>14.5.7 設定元件記憶體的列</li> <li>14.5.7 設定元件記憶體的列</li> <li>14.5.8 設定元件初始値的列</li> <li>14.5.9 設定 PLC 參數的列印</li> <li>14.5.10 設定網路參數的列印</li> <li>14.5.11 設定使用中接點/線</li> <li>14.5.12 顯示專案內容・・・</li> <li>14.5.13 列印電話資料的設定</li> <li>14.5.15 列印標籤・・・・・</li> <li>14.5.16 列印結構・・・・・</li> <li>4.6 列印範本・・・・・</li> </ul> | <ul> <li>14.5.5 設定元件註解的列印範</li> <li>14.5.6 設定使用中元件的列印筆</li> <li>14.5.7 設定元件記憶體的列印筆</li> <li>14.5.7 設定元件初始値的列印筆</li> <li>14.5.8 設定元件初始値的列印筆</li> <li>14.5.9 設定 PLC 參數的列印範</li> <li>14.5.10 設定網路參數的列印範</li> <li>14.5.11 設定使用中接點/線圈-</li> <li>14.5.12 顯示專案內容・・・・</li> <li>14.5.13 列印電話資料的設定・</li> <li>14.5.15 列印標籤・・・・・・</li> <li>14.5.16 列印結構・・・・・・</li> <li>4.6 列印範本・・・・・・・</li> </ul> | <ul> <li>14.5.5 設定元件註解的列印範圍</li> <li>14.5.6 設定使用中元件的列印範圍</li> <li>14.5.7 設定元件記憶體的列印範圍</li> <li>14.5.7 設定元件記憶體的列印範圍</li> <li>14.5.8 設定元件初始値的列印範圍</li> <li>14.5.9 設定 PLC 參數的列印範圍</li> <li>14.5.10 設定網路參數的列印範圍</li> <li>14.5.11 設定使用中接點/線圈一覽</li> <li>14.5.12 顯示專案內容・・・・・</li> <li>14.5.13 列印電話資料的設定・・・</li> <li>14.5.15 列印標籤・・・・・・・</li> <li>14.5.16 列印結構・・・・・・・</li> </ul> | <ul> <li>14.5.5 設定元件註解的列印範圍・・</li> <li>14.5.6 設定使用中元件的列印範圍・</li> <li>14.5.7 設定元件記憶體的列印範圍・</li> <li>14.5.8 設定元件初始值的列印範圍・</li> <li>14.5.8 設定元件初始值的列印範圍・</li> <li>14.5.9 設定 PLC 參數的列印範圍・</li> <li>14.5.10 設定網路參數的列印範圍・</li> <li>14.5.11 設定使用中接點/線圈一覽表的</li> <li>14.5.12 顯示專案內容・・・・・・</li> <li>14.5.13 列印電話資料的設定・・・</li> <li>14.5.15 列印標籤・・・・・・・</li> <li>14.5.16 列印結構・・・・・・・・</li> </ul> | <ul> <li>14.5.5 設定元件註解的列印範圍・・・</li> <li>14.5.6 設定使用中元件的列印範圍・・</li> <li>14.5.7 設定元件記憶體的列印範圍・・</li> <li>14.5.8 設定元件初始値的列印範圍・・</li> <li>14.5.9 設定 PLC 參數的列印範圍・・</li> <li>14.5.10 設定網路參數的列印範圍・・</li> <li>14.5.11 設定使用中接點/線圈一覽表的列</li> <li>14.5.12 顯示專案內容・・・・・・</li> <li>14.5.13 列印電話資料的設定・・・・</li> <li>14.5.14 顯示產品資訊・・・・・・・</li> <li>14.5.15 列印標籤・・・・・・・・</li> <li>14.5.16 列印結構・・・・・・・・</li> </ul> | <ul> <li>14.5.5 設定元件註解的列印範圍・・・・</li> <li>14.5.6 設定使用中元件的列印範圍・・・・</li> <li>14.5.7 設定元件記憶體的列印範圍・・・・</li> <li>14.5.8 設定元件初始値的列印範圍・・・・</li> <li>14.5.9 設定 PLC 參數的列印範圍・・・・</li> <li>14.5.10 設定網路參數的列印範圍・・・・</li> <li>14.5.11 設定使用中接點/線圈一覽表的列印</li> <li>14.5.12 顯示專案內容・・・・・・・・</li> <li>14.5.13 列印電話資料的設定・・・・・</li> <li>14.5.15 列印標籤・・・・・・・・・・・・・</li> <li>14.5.16 列印結構・・・・・・・・・・・・</li> </ul> | <ul> <li>14.5.5 設定元件註解的列印範圍・・・・</li> <li>14.5.6 設定使用中元件的列印範圍・・・・</li> <li>14.5.7 設定元件記憶體的列印範圍・・・・</li> <li>14.5.8 設定元件初始值的列印範圍・・・・</li> <li>14.5.9 設定 PLC 參數的列印範圍・・・・</li> <li>14.5.10 設定網路參數的列印範圍・・・・</li> <li>14.5.11 設定使用中接點/線圈一覽表的列印範</li> <li>14.5.12 顯示專案內容・・・・・・・・</li> <li>14.5.13 列印電話資料的設定・・・・・</li> <li>14.5.15 列印標籤・・・・・・・・・・</li> <li>14.5.16 列印結構・・・・・・・・・・・</li> </ul> | <ul> <li>14.5.5 設定元件註解的列印範圍・・・・・</li> <li>14.5.6 設定使用中元件的列印範圍・・・・・</li> <li>14.5.7 設定元件記憶體的列印範圍・・・・・</li> <li>14.5.8 設定元件初始値的列印範圍・・・・・</li> <li>14.5.9 設定 PLC 參數的列印範圍・・・・・</li> <li>14.5.10 設定網路參數的列印範圍・・・・・</li> <li>14.5.11 設定使用中接點/線圈一覽表的列印範圍</li> <li>14.5.12 顯示專案內容・・・・・・・・・・</li> <li>14.5.13 列印電話資料的設定・・・・・・・</li> <li>14.5.15 列印標籤・・・・・・・・・・・・</li> <li>14.5.16 列印結構・・・・・・・・・・・・</li> </ul> | <ul> <li>14.5.5 設定元件註解的列印範圍・・・・・・</li> <li>14.5.6 設定使用中元件的列印範圍・・・・・</li> <li>14.5.7 設定元件記憶體的列印範圍・・・・・</li> <li>14.5.8 設定元件初始値的列印範圍・・・・・</li> <li>14.5.9 設定 PLC 參數的列印範圍・・・・・</li> <li>14.5.10 設定網路參數的列印範圍・・・・・</li> <li>14.5.11 設定使用中接點/線圈一覽表的列印範圍・</li> <li>14.5.12 顯示專案內容・・・・・・・・・</li> <li>14.5.13 列印電話資料的設定・・・・・・・</li> <li>14.5.14 顯示產品資訊・・・・・・・・・・</li> <li>14.5.15 列印標籤・・・・・・・・・・・・</li> <li>14.5.16 列印結構・・・・・・・・・・・・・</li> </ul> | <ul> <li>14.5.5 設定元件註解的列印範圍・・・・・・</li> <li>14.5.6 設定使用中元件的列印範圍・・・・・・</li> <li>14.5.7 設定元件記憶體的列印範圍・・・・・・</li> <li>14.5.8 設定元件初始値的列印範圍・・・・・・</li> <li>14.5.9 設定 PLC 參數的列印範圍・・・・・・</li> <li>14.5.10 設定網路參數的列印範圍・・・・・・</li> <li>14.5.11 設定使用中接點/線圈一覽表的列印範圍・・・</li> <li>14.5.12 顯示專案內容・・・・・・・・・</li> <li>14.5.13 列印電話資料的設定・・・・・・・</li> <li>14.5.15 列印標籤・・・・・・・・・・・・・</li> <li>14.5.16 列印結構・・・・・・・・・・・・・・</li> </ul> | <ul> <li>14.5.5 設定元件註解的列印範圍・・・・・・・</li> <li>14.5.6 設定使用中元件的列印範圍・・・・・・・</li> <li>14.5.7 設定元件記憶體的列印範圍・・・・・・・</li> <li>14.5.8 設定元件初始值的列印範圍・・・・・・・</li> <li>14.5.9 設定 PLC 參數的列印範圍・・・・・・・</li> <li>14.5.10 設定網路參數的列印範圍・・・・・・・</li> <li>14.5.11 設定使用中接點/線圈一覽表的列印範圍・・・・</li> <li>14.5.12 顯示專案內容・・・・・・・・・・・・</li> <li>14.5.13 列印電話資料的設定・・・・・・・・・・・・</li> <li>14.5.15 列印標籤・・・・・・・・・・・・・・・・・・</li> <li>14.5.16 列印結構・・・・・・・・・・・・・・・・・・・・・・</li> </ul> | <ul> <li>14.5.5 設定元件註解的列印範圍・・・・・・・・</li> <li>14.5.6 設定使用中元件的列印範圍・・・・・・・</li> <li>14.5.7 設定元件記憶體的列印範圍・・・・・・・</li> <li>14.5.8 設定元件初始值的列印範圍・・・・・・・</li> <li>14.5.9 設定 PLC 參數的列印範圍・・・・・・・</li> <li>14.5.10 設定網路參數的列印範圍・・・・・・・</li> <li>14.5.11 設定使用中接點/線圈一覽表的列印範圍・・・・</li> <li>14.5.12 顯示專案內容・・・・・・・・・・・・</li> <li>14.5.13 列印電話資料的設定・・・・・・・・・・・・</li> <li>14.5.15 列印標籤・・・・・・・・・・・・・・・・・</li> <li>14.5.16 列印結構・・・・・・・・・・・・・・・・・・</li> </ul> | <ul> <li>14.5.5 設定元件註解的列印範圍・・・・・・・・・</li> <li>14.5.6 設定使用中元件的列印範圍・・・・・・・・</li> <li>14.5.7 設定元件記憶體的列印範圍・・・・・・・・</li> <li>14.5.8 設定元件初始値的列印範圍・・・・・・・・</li> <li>14.5.9 設定 PLC 參數的列印範圍・・・・・・・・</li> <li>14.5.10 設定網路參數的列印範圍・・・・・・・・・</li> <li>14.5.11 設定使用中接點/線圈一覽表的列印範圍・・・・・</li> <li>14.5.12 顯示專案內容・・・・・・・・・・・・・・・</li> <li>14.5.13 列印電話資料的設定・・・・・・・・・・・・・・・</li> <li>14.5.15 列印標籤・・・・・・・・・・・・・・・・・・・・・・</li> <li>14.5.16 列印結構・・・・・・・・・・・・・・・・・・・・・・・・・・・・・・・・・・・・</li></ul> | <ul> <li>14.5.5 設定元件註解的列印範圍・・・・・・・・・・</li> <li>14.5.6 設定使用中元件的列印範圍・・・・・・・・</li> <li>14.5.7 設定元件記憶體的列印範圍・・・・・・・・・</li> <li>14.5.8 設定元件初始値的列印範圍・・・・・・・・・</li> <li>14.5.9 設定 PLC 參數的列印範圍・・・・・・・・・</li> <li>14.5.10 設定網路參數的列印範圍・・・・・・・・・</li> <li>14.5.11 設定使用中接點/線圈一覽表的列印範圍・・・・・・</li> <li>14.5.12 顯示專案內容・・・・・・・・・・・・・・・</li> <li>14.5.13 列印電話資料的設定・・・・・・・・・・・・・・</li> <li>14.5.15 列印標籤・・・・・・・・・・・・・・・・・・</li> <li>14.5.16 列印結構・・・・・・・・・・・・・・・・・・・・・・・・・・・・・・・・・・・・</li></ul> | <ul> <li>14.5.5 設定元件註解的列印範圍・・・・・・・・・・・</li> <li>14.5.6 設定使用中元件的列印範圍・・・・・・・・・</li> <li>14.5.7 設定元件記憶體的列印範圍・・・・・・・・・・</li> <li>14.5.8 設定元件初始値的列印範圍・・・・・・・・・・</li> <li>14.5.9 設定 PLC 參數的列印範圍・・・・・・・・・・・</li> <li>14.5.10 設定網路參數的列印範圍・・・・・・・・・・・</li> <li>14.5.11 設定使用中接點/線圈一覽表的列印範圍・・・・・・・</li> <li>14.5.12 顯示專案內容・・・・・・・・・・・・・・・</li> <li>14.5.13 列印電話資料的設定・・・・・・・・・・・・・・・・・</li> <li>14.5.14 顯示產品資訊・・・・・・・・・・・・・・・・・・・・・・・・・・・・・・・・・・・・</li></ul> | <ul> <li>14.5.5 設定元件註解的列印範圍 · · · · · · · · · · · · · · · · · · ·</li></ul> | <ul> <li>14.5.5 設定元件註解的列印範圍 · · · · · · · · · · · · · · · · · · ·</li></ul> | <ul> <li>14.5.5 設定元件註解的列印範圍・・・・・・・・・・・・・・・・・・・・・・・・・・・・・・・・・・・・</li></ul> |

# 第十五章.其他功能

| 15.1 程式檢査・・・・・・・・・・・・・・・・・・・・・・・・・15-1             |
|----------------------------------------------------|
| 15.2 合併程式・・・・・・・・・・・・・・・・・・・・・・・・・・・・・15-3         |
| 15.3 檢査參數・・・・・・・・・・・・・・・・・・・・・・・・・・・15-7           |
| 15.4 清除參數・・・・・・・・・・・・・・・・・・・・・・・・・・・15-8           |
| 15.5 記憶卡(GPPW←→記憶卡)・・・・・・・・・・・・・・・・・15-9           |
| 15.5.1 從記憶卡讀出資料・・・・・・・・・・・・・・・・・・・・・・15-11         |
| 15.5.2 寫入資料至記憶卡・・・・・・・・・・・・・・・・・・・・・・・15-14        |
| 15.6 特殊模組輔助軟體・・・・・・・・・・・・・・・・・・・・・・15-17           |
| 15.7 ROM 資料的傳輸・・・・・・・・・・・・・・・・・・・・・・15-19          |
| 15.7.1 ROM 資料的讀出、寫入及對照・・・・・・・・・・・・・・・15-26         |
| 15.7.2 以 ROM 的格式寫入檔案・・・・・・・・・・・・・・・・・15-28         |
| 15.8 爲使用元件註解的整批刪除・・・・・・・・・・・・・・・・・・・15-30          |
| 15.9 使用者指向輸入法(Customizing Keys)・・・・・・・・・・・・・・15-31 |
| 15.10 變更顯示的顏色・・・・・・・・・・・・・・・・・・・・・・15-32           |
| 15.11 其他的設定・・・・・・・・・・・・・・・・・・・・・・・・・15-33          |
| 15.12 顯示多個視窗・・・・・・・・・・・・・・・・・・・・・・・・15-39          |
| 15.13 使用捷徑開啓指定的專案・・・・・・・・・・・・・・・・・・15-40           |
| 15.14 開啓模擬測試視窗(LLT)・・・・・・・・・・・・・・・・・・・・15-41       |
| 15.15 輔助功能(Help)・・・・・・・・・・・・・・・・・・・・・・・・・・・15-39   |

目錄-7

# 第十六章. 連接 PLC

| 16.1 設定連線對象・・・・・・・・・・・・・・・・・・・・・・・16-1                    |
|-----------------------------------------------------------|
| 16.1.1 個人電腦直接與 PLC 連線時・・・・・・・・・・・・・・・16-1                 |
| 16.1.2 透過網路與 PLC 連線時・・・・・・・・・・・・・・・・・・16-4                |
| 16.1.3 複數個 CPU 模組 PLC 的設定・・・・・・・・・・・・・・・・・16-12           |
| 16.1.3(1) 個人電腦直接與複數個 CPU 模組 PLC 連接時・・・・・・・・16-12          |
| 16.1.3(2) 個人電腦透過網路與複數個 CPU 模組 PLC 連接時・・・・・・16-14          |
| 16.2 透過乙太網路,串列通信界面 C24 與 PLC 連線・・・・・・・・16-16              |
| 16.2.1 透過乙太網路與 PLC 連線的設定・・・・・・・・・・・・・・・16-16              |
| 16.2.1(1) 與 A 系列 PLC 連線時・・・・・・・・・・・・・・・・・・・・16-16         |
| 16.2.1(2) 與 QnA 系列 PLC 連線時・・・・・・・・・・・・・・・・・・・16-22        |
| 16.2.1(3) 與 Q 系列 PLC 連線時・・・・・・・・・・・・・・・・・・16-26           |
| 16.2.3 透過串列通信模組 C24 與 PLC 連線時・・・・・・・・・・・・・16-30           |
| 16.2.3(1)1:1 連線時・・・・・・・・・・・・・・・・・・・・・・・・・・・・・・・16-30      |
| 16.2.3(2)1:n 連線時・・・・・・・・・・・・・・・・・・・・・・・・・・・16-33          |
| 16.3 使用 PLC 讀出/寫入功能・・・・・・・・・・・・・・・・・・・・・16-38             |
| 16.3.1 執行 PLC 讀出/寫入功能・・・・・・・・・・・・・・・・・・・・・16-38           |
| 16.3.2 設定元件資料的讀出/寫入範圍・・・・・・・・・・・・・・・・・・・・・16-43           |
| 16.3.3 設定程式的讀出/寫入範圍・・・・・・・・・・・・・・・・・・・・・・・16-45           |
| 16.3.4 設定註解的讀出/寫入範圍・・・・・・・・・・・・・・・・・・・・・・・16-47           |
| 16.4 GPPW 龃 PLC 的資料比對•••••••••••••••••••••••••••          |
| 165 將資料寫入至內建 ROM 或記憶卡中・・・・・・・・・・・・・・・・・16-54              |
| 16.5.1 將資料寬入至內建 ROM 堂山・・・・・・・・・・・・・・・・・・・16-54            |
| 16.5.1 N頁相為八王的建 KOM 曲中<br>16.5.2                          |
| 16.5.2 府資料為八主 KOM 記憶下留下 10-5.5                            |
| 16.7 緣更 DIC 的姿彩屬性 · · · · · · · · · · · · · · · · · · ·   |
| 10.7 爱女 FLC 时員科圖住 · · · · · · · · · · · · · · · · · · ·   |
| 10.6 PLC 使用有具种时调出及為八····································  |
| 10.6.1 FLC 使用省真科的演话 • • • • • • • • • • • • • • • • • • • |
| 10.8.2 PLC                                                |
| 16.9 RUN 笛屮程式舄人・・・・・・・・・・・・・・・・・・・・・・・16-64               |

## 第十七章.監視

| 17.1 | 監視、停止監視/恢復監視・・・・・・・・・・・・・・・・・・・・・・17-3  |
|------|-----------------------------------------|
| 17.2 | 所有的視窗同時監視/停止監視・・・・・・・・・・・・・・・・・・・・・17-6 |

| 17.3  | 監視模態下的程式編輯・・・・・・・・・・・・・・・・・・・・・・・17-7            |
|-------|--------------------------------------------------|
| 17.4  | 現在値 10 進値/16 進値的顯示切換・・・・・・・・・・・・・・・17-9          |
| 17.5  | 整批元件監視及緩衝區記憶體監視・・・・・・・・・・・・・・・・・・・17-10          |
| 17.5. | 1 整批元件監視及緩衝區記憶體監視・・・・・・・・・・・・・・・・・17-10          |
| 17.5. | 2 複數個 CPU 系統 PLC 的整批元件監視・・・・・・・・・・・・17-15        |
| 17.6  | 個別指定的元件監視(Entry data monitor)・・・・・・・・・・・・・・17-17 |
| 17.7  | 設定監視啓動/停止的條件・・・・・・・・・・・・・・・・・・・・・・17-21          |
| 17.8  | 程式執行時間的監視・・・・・・・・・・・・・・・・・・・・・・・・17-23           |
| 17.9  | 中斷插入程式的監視・・・・・・・・・・・・・・・・・・・・・・・・・・17-26         |
| 17.10 | 測量掃描時間・・・・・・・・・・・・・・・・・・・・・・・・・・・・・17-27         |

# 第十八章.程式偵錯

| 18.1 | 元件測試(強制 ON/OFF)功能・・・・・・・・・・・・・・・・・・18-2    |
|------|--------------------------------------------|
| 18.2 | 登記/取消元件的強制 ON/OFF・・・・・・・・・・・・・・・・・18-5     |
| 18.2 | 2.1 登記至 PLC CPU・・・・・・・・・・・・・・・・・・・・・・・18-5 |
| 18.2 | 2.2 遠端操做登記/取消元件的強制 ON/OFF・・・・・・・・・・・18-7   |
| 18.3 | 程式局部運轉測試・・・・・・・・・・・・・・・・・・・・・・・・・18-8      |
| 18.4 | 指令逐步執行・・・・・・・・・・・・・・・・・・・・・・・・・・18-13      |
| 18.5 | 設定掃描範圍・・・・・・・・・・・・・・・・・・・・・・・・・・・・18-17    |
| 18.6 | PLC 遠端操作・・・・・・・・・・・・・・・・・・・・・・・・・・・・18-19  |

## 第十九章.登記密碼

| 19.1 | 登記密碼•    | •••   | ••  | •    | ••  | •   | • • | • | •   | • • | • • | • | •   | • • | • | • | • | • | • 19-1  |
|------|----------|-------|-----|------|-----|-----|-----|---|-----|-----|-----|---|-----|-----|---|---|---|---|---------|
| 19.1 | .1 登記新的  | 密碼或   | 變更  | 包密码  | 馬 ∙ | •   | ••• | • | • • | •   | • • | • | •   | • • | • | • | • | • | • 19-1  |
| 19.1 | .2 刪除密碼  | • • • | •   | ••   | •   | ••  | •   | • | ••  | •   | ••  | • | ••• | •   | • | • | • | • | • 19-4  |
| 19.1 | .3 解除密碼  | • • • | •   | ••   | •   | ••  | •   | • | ••  | •   | ••  | • | ••• | •   | • | • | • | • | • 19-5  |
| 19.2 | 登記密碼(Q   | 系列    | PLC | C) • | •   | ••• | •   | • | ••  | •   | ••• | • | • • | •   | • | • | • | • | • 19-6  |
| 19.2 | .1 登記新的  | 密碼或   | 變更  | 包密码  | 馬 ∙ | •   | ••• | • | • • | •   | • • | • | •   | • • | • | • | • | • | • 19-6  |
| 19.2 | 2.2 刪除密碼 | • • • | •   | ••   | •   | ••  | •   | • | ••  | •   | ••  | • | ••• | •   | • | • | • | • | • 19-9  |
| 19.2 | .3 暫時解除  | 密碼的   | 限制  | 功能   | •   | •   | ••  | • | ••• | •   | ••  | • | ••• | •   | • | • | • | • | • 19-11 |

## 第二十章. PLC 的記憶體

| 20.1 | 清除   | PLC   | 的記   | 憶體    | •   | ••• | • •        | •   | ••• | •   | ••• | • | •   | • • | • | • | • | • | • | • | • 2 | 20-1 |
|------|------|-------|------|-------|-----|-----|------------|-----|-----|-----|-----|---|-----|-----|---|---|---|---|---|---|-----|------|
| 20.1 | .1 將 | ACP   | U 的  | 記憶骨   | 豊全  | 部消  | <b>}除・</b> | •   | •   | ••• | •   | • | ••  | •   | • | • | • | • | • | • | • 2 | 20-1 |
| 20.1 | .2 將 | QCP   | U/Qn | ACPU  | 「的  | 元作  | 卡記仿        | 意體  | 全音  | 部消  | •   | • | ••• | •   | • | • | • | • | • | • | • 2 | 20-3 |
| 20.1 | .3 將 | FXCI  | PU É | 的記憶   | 體全  | 部   | 肖除         | ••• | •   | ••• | •   | • | •   | ••  | • | • | • | • | • | • | • 2 | 20-5 |
| 20.2 | QCPU | J(Q 枚 | 莫態)  | • QnA | CPL | 「記  | 憶體         | 的柞  | 各式  | 化   | ••• | • | •   | • • | • | • | • | • | • | • | • 2 | 20-7 |
| 20.3 | QCPI | U(Q 柞 | 莫態)  | • QnA | ACP | U 言 | 己憶間        | 豊內  | 容   | 的排  | 序   | • | • • | •   | • | • | • | • | • | • | • 2 | 20-9 |
| 20.4 | 設定   | PLC   | 的萬   | 有年曆   | • • | •   | ••         | ••• | •   | • • | •   | • | •   | •   | • | • | • | • | • | • | 20  | )-11 |

## 第二十一章. 自我診斷

| 21.1 PLC 的自我診斷・・・・・・・・・・・・・・・・・・・・21-1                         |
|----------------------------------------------------------------|
| 21.1.1 A 系列 PLC 的自我診斷・・・・・・・・・・・・・・・・21-1                      |
| 21.1.2 QnA CPU 的自我診斷・・・・・・・・・・・・・・・・・・・・21-3                   |
| 21.1.3 QCPU(Q 模態)的自我診斷・・・・・・・・・・・・・・・・・21-6                    |
| 21.1.4 FX 系列 PLC 的自我診斷・・・・・・・・・・・・・・・・・21.8                    |
| 21.2 乙太網路模組的自我診斷・・・・・・・・・・・・・・・・・21-10                         |
| 21.2.1 乙太網路模組的自我診斷・・・・・・・・・・・・・・・21-10                         |
| 21.2.2 乙太網路模組的自我診斷・・・・・・・・・・・・・・・21-12                         |
| 21.2.3 異常履歴・・・・・・・・・・・・・・・・・・・・・・・21-15                        |
| 21.2.4 連線中各站的狀態監視・・・・・・・・・・・・・・・・21-17                         |
| 21.2.5 通信協定的狀態・・・・・・・・・・・・・・・・・・・21-19                         |
| 21.2.6 LED 狀態・・・・・・・・・・・・・・・・・・・・・・・21-21                      |
| 21.2.7 接收郵件・・・・・・・・・・・・・・・・・・・・・・・・21-22                       |
| 21.2.8 傳送郵件・・・・・・・・・・・・・・・・・・・・・・・・21-24                       |
| 21.2.9 連線測試(PING test)・・・・・・・・・・・・・・・・・21-26                   |
| 21.2.10 迴路測試(Loopback test)・・・・・・・・・・・・・・・・21-30               |
| 21.3 系統監視(System Monitor)・・・・・・・・・・・・・・・・21-34                 |
| 21.4 RUN 當中插拔 I/O 模組(Online Module Change) · · · · · · · 21-38 |

### 附錄一 元件註解的編輯

| 附錄1.1 | 在 Excel 編輯元件註解  | • | • | • | • | • | • | • | • | • | • | • | • | • | • | • | • | • | • | 附錄 | 1-1 |
|-------|-----------------|---|---|---|---|---|---|---|---|---|---|---|---|---|---|---|---|---|---|----|-----|
| 附錄1.2 | 在 Word 上編輯元件註解・ | • | • | • | • | • | • | • | • | • | • | • | • | • | • | • | • | • | • | 附錄 | 1-3 |

### 十九. 設定密碼

#### 19.1 登記密碼

#### 19.1.1 登記新的密碼或變更密碼

| А          | Q/QnA | FX         |
|------------|-------|------------|
| $\bigcirc$ | ○*    | $\bigcirc$ |

\*:只有 QnA 適用此功能

[目的]

登記一個新的密碼或變更密碼。(只有 A/QnA/FX 系列 PLC 適用此功能)

[操作步驟]

於功能選單點取[Online]-[Keyword setup]-[Register keyword]。

[對話視窗]

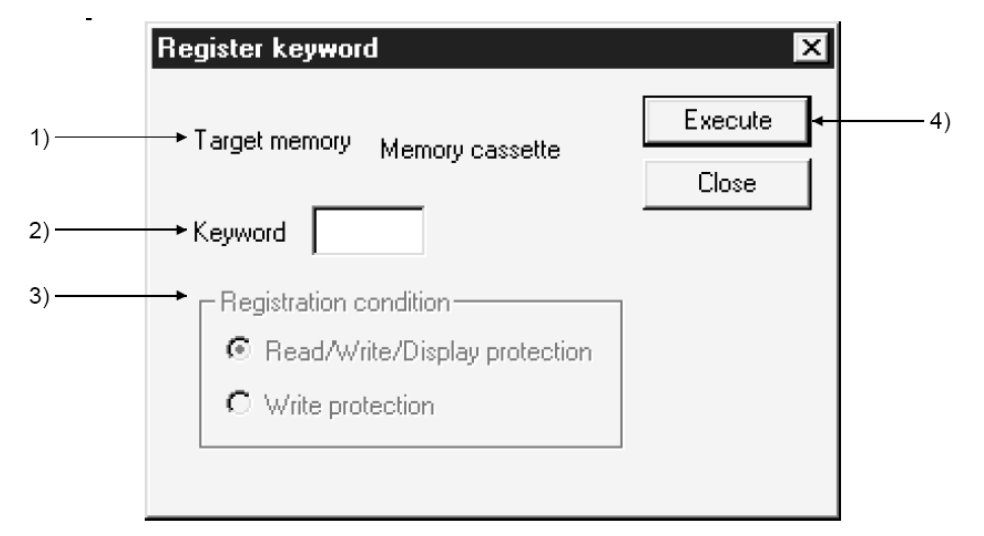

[說明]

- Target memory (目標記憶體) 選取欲登記新密碼或變更密碼的記憶體,如果是 A 系列的話,'目標記憶體 '固定為'記憶體卡匣'。
- 2) Keyword (密碼)

A 系列:設定密碼(6 位數,可打入 0~9,A~F)。 QnA 系列:設定密碼(6 位數,可打入 0~9)。 FX 系列:設定密碼(8 位數,可打入 0~9,A~F)。

#### 双象貿易股份有限公司

19 - 1

# 十九. 設定密碼

- Registration condition (密碼條件,FX 不包含在內) 密碼的功能限制。
  - Read/Write/Display protection
     需要通過密碼才可讀出/寫入/顯示程式。
  - Write protection需要通過密碼才可寫入程式,讀出及顯示程式不必通過密碼驗證。

#### 4) Execute 按鈕

單擊此鈕完成密碼設定作業,GPPW出現'密碼確認'對話視窗。

| Disable keywor        | d                                          | ×         |    |
|-----------------------|--------------------------------------------|-----------|----|
| Disab<br>from the cur | le the keyword<br>rent connection's target | Execute 🗸 | 6) |
| men                   | nory temporarily.                          | Close     |    |
| Target memory         | Memory<br>cassette                         |           |    |
| Keyword               | <b>└</b>                                   |           | 5) |
|                       | -                                          |           |    |

- Keyword (密碼)
   再一次輸入已設定的密碼作確認。
- 6) Execute 按鈕 單擊此鈕完成密碼確認作業。

[操作步驟]

- 執行步驟 2)的密碼設定。
   如果是 QnA 系列的話,也必須執行步驟 1)跟 3)。
- 2. 單擊 Execute 按鈕完成密碼設定作業, GPPW 出現'密碼確認'對話視窗。
- 3. 執行步驟 5)跟 6)的密碼確認動作。

注意

A及FX系列PLC忘記密碼時可藉由'程式清除'將密碼清除掉(點取 [Online]-[Clear PLC memory]出現'Clear PLC memory'對話盒之後,勾選 "PLC memory"選項、再單擊 Execute 按鈕)。
當然,密碼被清除的同時,程式也全部被清除掉,因此,程式必須重 寫。
對於QnA系列PLC則是必須將記憶體加以格式化(點取[Online]-[Format PLC memory]出現'Format PLC memory'對話盒之後,選擇"Target memory"
選項、再單擊 Execute 按鈕)。
密碼設定時,密碼直接被寫入至PLC,密碼設定並不需要透過參數的 寫入即可設定。

#### 注意

關於 FX 系列 PLC 的密碼設定

FX 系列 PLC 可使用掌上型程式書寫器 FX-10P-E 或 FX-20P-E 來設定密碼, 而且設定的密碼也分成 A,B,C 共 3 個等級,於 GPPW 設定密碼時,也請將 此特性一併考慮進去。

| • | 禁止所有的操作。                                  |
|---|-------------------------------------------|
|   | :A□□□□□□ 或 ■□□□□□□□□□□<br>▲ A,B,C其他的文字或數字 |
| • | 可監視及變更元件的現在值,但是不可讀出及寫入程式。                 |
|   |                                           |
| • | 可監視及變更元件的現在值,可讀出但是不可寫入程式。                 |
|   |                                           |

| 11.000 |  | . r. <i>t</i> . r | <br>_ , | 1. 11.1 |
|--------|--|-------------------|---------|---------|

密碼共 8 位數, A,B,C 以外的 7 位數由數字 0~9 及 A~F 所構成。

### 19.1.2 刪除密碼

| A          | Q/QnA    | FX         |
|------------|----------|------------|
| $\bigcirc$ | <b>*</b> | $\bigcirc$ |

\*:只有 QnA 適用此功能

[目的]

刪除 PLC CPU 當中的密碼。(只有 A/QnA/FX 系列 PLC 適用此功能)

[操作步驟]

於功能選單點取[Online]-[Keyword setup]-[Delete keyword]。

[對話視窗]

|       | Delete keyword       | ×         |    |
|-------|----------------------|-----------|----|
|       |                      | Execute 🗸 | 3) |
| 1) —  | Target memory Memory | Close     |    |
| 2) —— | → Keyword            |           |    |
|       |                      |           |    |

[說明]

- Target memory (目標記憶體) 選取欲刪除密碼的記憶體,如果是 A 系列的話,'目標記憶體'固定為'記憶 體卡匣'。
- 2) Keyword (密碼) 請打入登記的密碼做驗證。
- 3) Execute 按鈕 單擊此鈕完成密碼刪除作業。

#### 19.1.3 解除密碼

|                                    | A          | Q/QnA    | FX         |
|------------------------------------|------------|----------|------------|
| $\bigcirc$ $\bigcirc *$ $\bigcirc$ | $\bigcirc$ | <b>*</b> | $\bigcirc$ |

\*:只有 QnA 適用此功能

[目的]

暫時解除密碼的功能限制,GPPW 對 PLC 可自由的讀出或寫入程式,一但關閉 GPPW 的專案之後,密碼再度自動鎖定。(只有 A/QnA/FX 系列 PLC 適用此功能)

[操作步驟]

於功能選單點取[Online]-[Keyword setup]-[Disable keyword]。

[對話視窗]

|        | Keyword delete            |                                           | ×       |    |
|--------|---------------------------|-------------------------------------------|---------|----|
|        | Deletir<br>in the current | ng the keyword<br>lu connected applicable | Execute | 3) |
| 1) ——— | mem<br>→ Applicable       | Memory                                    | Close   |    |
| 2) ——— | memory<br>→ Keyword       | cassette                                  |         |    |
| _,     | ,                         |                                           |         |    |

[說明]

- Target memory (目標記憶體) 選取欲解除密碼的記憶體,如果是 A 系列的話,'目標記憶體'固定為'記憶 體卡匣'。
- 2) Keyword (密碼) 請打入登記的密碼做驗證。
- 3) Execute 按鈕 單擊此鈕完成密碼解除密碼。

## 19.2 登記密碼(Q 系列 PLC)

| А | Q/QnA    | FX |
|---|----------|----|
| Х | <b>*</b> | Х  |

\*:只有 QnA 適用此功能

Q系列 PLC 可針對每一個程式檔案及元件註解檔案個別登記密碼。

#### 19.2.1 登記新的密碼/變更密碼

| А | Q/QnA | FX |
|---|-------|----|
| Х | ○*    | Х  |

\*:只有 QCPU(Q 模態)適用此功能。

[目的]

登記一個新的密碼或變更密碼。(只有 QCPU(Q 模態)適用此功能)

[操作步驟]

於功能選單點取[Online]-[Password setup]-[Register…]。

[對話視窗]

|      | I | Passwo   | ord registration/cha       | nge           |                  |             | ×                        |
|------|---|----------|----------------------------|---------------|------------------|-------------|--------------------------|
|      |   | Passw    | vord is set up for the PLC | and the proje | ct currently sel | ected on GX | Developer.               |
| 1) · |   | 🗕 Tar    | rget memory Program        | i memory/Devi | ce memory        |             |                          |
|      |   |          | Data type                  | Data name     | Registration     | Password    | Registration condition 🔺 |
|      |   | 1        | Program                    | MAIN1         | ×                |             | Write protect 💌          |
|      |   | 2        | Program                    | MAIN          | ×                |             | Write protect 💌          |
|      |   | 3        | Program                    | MAIN2         | н                |             | Write protect 🔹 💌        |
| 2)   |   |          |                            |               |                  | Í           |                          |
|      |   |          |                            |               |                  |             |                          |
|      |   |          |                            |               |                  |             |                          |
| 3) · |   | <u> </u> | Batch Settings             | Exec          | ute              | Close       |                          |

[說明]

- Target memory (目標記憶體) 選取欲登記新密碼或變更密碼的記憶體。
- 2) Registration, Password, Registration condition
  - Registration (密碼狀態)
     出現"\*"時,代表已被設定密碼。
  - Password (密碼設定)
     設定密碼。
  - Registration condition (密碼保護層級)
    - Write protect (寫入禁止) 必須通過密碼驗證才可寫入程式至 PLC。

19 - 7

# 十九. 設定密碼

- Read/Write protect (讀出/寫入禁止) 必須通過密碼驗證才可讀出/寫入程式至 PLC。
- Clear (清除密碼) 將密碼加以清除。
- 3) Batch settings (整批程式檔的密碼設定)

由於 QCPU(Q 模態)可儲存複數個程式檔,而且各程式檔可個別設定密碼,因此,當各程式檔都要設定成同一個密碼時,不需個別的去設定,只需單擊 Batch settings 按鈕來開啓'Batch settings'對話盒來設定相同的密碼即可。

|       | Batch Settings                             |                 | x |
|-------|--------------------------------------------|-----------------|---|
| a) —— |                                            | <b>1</b> · 3    |   |
| b) —— | <ul> <li>Password</li> </ul>               |                 |   |
| c) —— | <ul> <li>Registration condition</li> </ul> | Write protect 💌 |   |
|       |                                            | OK Cancel       |   |

a) Range (程式檔範圍) 指定要設定相同密碼的程式檔範圍。 例: "1-8"代表編號 1 到編號 8 的程式檔要設定成相同的密碼。

- b) Password (密碼設定) 指定程式檔範圍的共通密碼。
- c) Registration condition (密碼保護層級)
  - Write protect (寫入禁止) 必須通過密碼驗證才可寫入程式至 PLC。
  - Read/Write protect (讀出/寫入禁止) 必須通過密碼驗證才可讀出/寫入程式至 PLC。
  - Clear (清除密碼) 將密碼加以清除。

| 注意                      |                                                 |
|-------------------------|-------------------------------------------------|
| <ul> <li>變更等</li> </ul> | 密碼                                              |
| 欲變到                     | 更密碼時,請在'Password registration/change'對話盒內設定新的密碼 |
| (直接                     | 設定或單擊 Batch settings 按鈕作整批的設定)。                 |
| 單擊                      | Execute 按鈕出現' Password check'對話盒,於對話盒內打入舊的密     |
| 碼(直                     | 接設定或單擊 Batch settings 按鈕作整批的設定)做驗證動作。           |
| 單擊                      | Execute 按鈕出現' Password conformation'對話盒,於對話盒內打入 |
| 新的智                     | 密碼(直接設定或單擊 Batch settings 按鈕作整批的設定)做確認動         |
| 作。                      |                                                 |
| 最後望                     | 單擊 Execute 按鈕完成"密碼變更"作業。                        |
| <ul> <li>如果(</li> </ul> | 尔忘記密碼                                           |
| 於功能                     | 能選單點取[Online]-[Format PLC memory]將密碼刪除,請注意,程    |
| 式也會                     | 會同時被刪除。                                         |

#### 19.2.2 刪除密碼

| А | Q/QnA | FX |
|---|-------|----|
| Х | ○*    | Х  |

\*:只有 QCPU(Q 模態)適用此功能。

[目的]

將密碼加以刪除。(只有 QCPU(Q 模態)適用此功能)

[操作步驟]

於功能選單點取[Online]-[Password setup]-[Delete…]。

[對話視窗]

|       | Password clearance                   |
|-------|--------------------------------------|
|       |                                      |
| 1) —— | → Target memory Program memory       |
|       | Data type Data name Password 🔺       |
|       | 1 Program MAIN                       |
|       | 2 Program MAIN1                      |
|       | 3 Program MAIN2                      |
|       |                                      |
| 2) —  |                                      |
| ,     |                                      |
|       |                                      |
|       |                                      |
|       |                                      |
| 2)    | Batala Catting                       |
| 3)    | Datch Settings     Execute     Llose |
|       |                                      |

[說明]

- Target memory (目標記憶體) 選取欲刪除密碼的記憶體。
- Password (驗證密碼)
   請打入目前的密碼。
- 3) Batch settings (整批程式檔的密碼設定) 由於 QCPU(Q 模態)可儲存複數個程式檔,而且各程式檔可個別設定密 碼,因此,當各程式檔都被設定成同一個密碼時,不需個別的去驗證, 只需單擊 Batch settings 按鈕來開啓'Batch settings'對話視窗來驗證相同的 密碼即可。

|       | Batch Settings               | ×             |
|-------|------------------------------|---------------|
| a) —— | ► Range                      | <b>1</b> · 3  |
| b) —— | <ul> <li>Password</li> </ul> |               |
|       | Registration condition       | Write protect |
|       |                              | OK Cancel     |

a) Range (程式檔範圍) 指定要設定相同密碼的程式檔範圍。 例: "1-8"代表編號 1 到編號 8 的程式檔要設定成相同的密碼。

b) Password (密碼設定) 指定程式檔範圍的共通密碼。

#### 19.2.3 暫時解除密碼的限制功能

| А | Q/QnA | FX |
|---|-------|----|
| Х | ○*    | Х  |

\*:只有 QCPU(Q 模態)適用此功能。

[目的]

將密碼的限制功能暫時解除,讓 GPPW 與 PLC 可自由的讀出/寫入,當 GPPW 關 閉該專案再度開啓時,密碼恢復原來的限制功能。(只有 QCPU(Q 模態)適用此功 能)

[操作步驟]

於功能選單點取[Online]-[Password setup]-[Disable…]。

[對話視窗]

|       | Password cancellation         |                          | ×          |
|-------|-------------------------------|--------------------------|------------|
|       | The password of the following | files is set.Disable the | password.  |
| 1) —— | Target memory Program         | memory                   | <b>-</b>   |
|       | Data type                     | Data name                | Password 🔺 |
|       | 1 Program                     | MAIN                     |            |
|       | 2 Program                     | MAIN1                    |            |
|       | 3 Program                     | MAIN2                    | <b>•</b>   |
|       |                               |                          |            |
| 2)    |                               |                          |            |
| 2)    |                               |                          |            |
|       |                               |                          |            |
|       |                               |                          |            |
|       |                               |                          |            |
|       |                               |                          |            |
| 2     | Datala Cattings               | Europe                   | Class      |
| 3)    | Batch Settings                | Execute                  | Close      |
|       |                               |                          |            |

[說明]

- Target memory (目標記憶體) 選取欲暫停密碼的記憶體。
- Password (驗證密碼) 請打入目前的密碼。
- 3) Batch settings (整批程式檔的密碼設定) 由於 QCPU(Q 模態)可儲存複數個程式檔,而且各程式檔可個別設定密碼,因此,當各程式檔都被設定成同一個密碼時,不需個別的去驗證, 只需單擊 Batch settings 按鈕來開啓'Batch settings'對話視窗來驗證相同的 密碼即可。

|       | Batch Settings               | ×             |
|-------|------------------------------|---------------|
| a) —— | ► Range                      | <b>1</b> · 3  |
| b) —— | <ul> <li>Password</li> </ul> |               |
|       | Registration condition       | Write protect |
|       |                              | OK Cancel     |

- a) Range (程式檔範圍)
   指定要設定相同密碼的程式檔範圍。
   例: "1-8"代表編號 1 到編號 8 的程式檔要設定成相同的密碼。
- b) Password (密碼設定) 指定程式檔範圍的共通密碼。

### 16.2.1(3) 與 Q 系列 PLC 連線時

| А      | Q/QnA | FX       |
|--------|-------|----------|
| Х      | ○*    | Х        |
| 1 1.1. |       | <i>4</i> |

\*:本節只適用於Q系列PLC。

以下圖為例,當 GPPW 透過 E71(乙太網路模組)與系列 PLC 連線時,必須執行的設定事項如下說明。

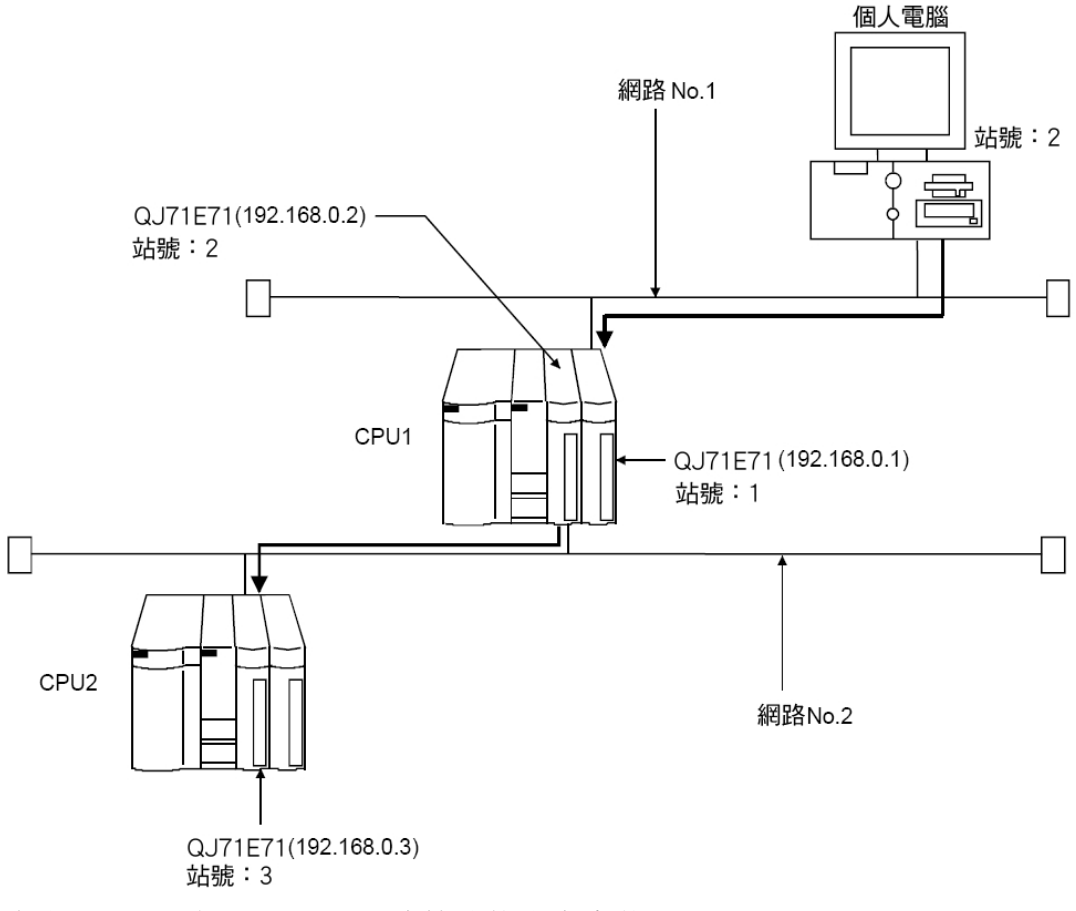

透過 QJ71E71 與 Q 系列 PLC 連線時的設定步驟

 可使用的模組 QJ71E71、QJ71E71-B2、QJ71E71-100

# 十六. 連接 PLC

#### (2) 網路參數設定

於"MELSECNET/Ethernet 網路參數設定畫面"下,請設定網路型式(Network type)、起始 I/O 編號(Starting I/O No.)、網路編號(Network No.)、群組編號 (Group No.)、站號(Station No.)及 IP 位址(IP address)。

|      | 設定畫面             |                             |                             |                                                                                       |
|------|------------------|-----------------------------|-----------------------------|---------------------------------------------------------------------------------------|
| CPU1 | 乙太網路參數           |                             |                             | 操作設定(Operation setting)                                                               |
|      |                  | Unit 1                      | Unit 2                      |                                                                                       |
|      | Network type     | Ethernet 🗸                  | Ethernet 👻                  | Ethernet operations                                                                   |
|      | Starting I/O No. | 0000                        | 0020                        | Communication data code Initial timing                                                |
|      | Network No.      | 2                           | 1                           | Binary code     Do not wait for OPEN ( Communications     inservable at CERD line )   |
|      | Total stations   |                             |                             | C ASCIL code Always well for CIPENT (Communication                                    |
|      | Group No.        | 0                           | 0 0                         | possble at STOP time ]                                                                |
|      | Station No.      | 2                           | 1                           | - IF address                                                                          |
|      | Mode             | On line 🗸                   | On line 🗸 🗸                 | ir address Serving                                                                    |
|      |                  | Operational settings        | Operational settings        | Input format DEC.                                                                     |
|      |                  | Initial settings            | Initial settings            | IR address 192 168 0 1                                                                |
|      |                  | Open settings               | Open settings               | C IEEE802.3                                                                           |
|      |                  | Routing information         | Routing information         |                                                                                       |
|      |                  | MNET/10 routing information | MNET/10 routing information | Enable Write at RUN time                                                              |
|      |                  | FTP Parameters              | FTP Parameters              |                                                                                       |
|      |                  | E-mail settings             | E-mail settings             | End Cancel                                                                            |
|      |                  | Interrupt settings          | Interrupt settings          |                                                                                       |
| CPU2 | 乙太網路參數           |                             |                             | 操作設定(Operation setting)                                                               |
|      |                  | Unit 1                      | Unit 2                      | Ethernet operations                                                                   |
|      | Network type     | Ethernet -                  | None 👻                      | Communication data and a Unitial Sector                                               |
|      | Starting I/O No. | 0000                        |                             | Communication data code Initial timing                                                |
|      | Network No.      | 2                           |                             | Binary code     If Do not wait for OPEN (Communications     impossible at STOP time ) |
|      | Total stations   |                             |                             | C ASCII code Always wait for OPEN (Communication                                      |
|      | Group No.        | 0                           |                             | 🔛 possible at STOP time )                                                             |
|      | Station No.      | 3                           |                             | - IP address                                                                          |
|      | Mode             | On line -                   | <u> </u>                    |                                                                                       |
|      |                  | Operational settings        |                             | (* Ethernet(V2.0)                                                                     |
|      |                  | Initial settings            |                             | IP address 192 168 0 3 C Internet                                                     |
|      |                  | Open settings               |                             | C IEEE8J23                                                                            |
|      |                  | Routing information         |                             |                                                                                       |
|      |                  | MNET/10 routing information |                             | Enable Write at RUN time                                                              |
|      |                  | FIP Parameters              |                             |                                                                                       |
|      |                  | E-mail settings             |                             | End Cancel                                                                            |
|      |                  | Interrupt settings          | · ·                         |                                                                                       |

- \*:操作設定(Operation setting) 設定 IP 位址。
- Communication data code(選擇通信資料碼)
   可選擇"Binary code"(二進碼)或"ASCII code"(ASCII碼)。
- (2) Initial Timing(啓動時機)可選擇 PLC CPU 於 STOP 狀態下可否通信。
- (3) Enable Write at RUN timeRUN 當中資料寫入允許/禁止的設定。

# 十六. 連接 PLC

(3) 路徑參數設定(Routing parameter setting)
 於"MELSECNET/Ethernet 網路參數設定畫面"下設定'路徑參數','路徑參數'
 的使用方法請參考 16.10 節。

|      | 設定畫面 |                           |                             |                             |  |
|------|------|---------------------------|-----------------------------|-----------------------------|--|
|      |      | Transfer to<br>network No | Intermediate<br>network No. | Intermediate<br>station No. |  |
| CPU1 | 1    | 2                         | 2<br>2 1                    | 2                           |  |
|      | 3    | }                         |                             |                             |  |
| CPU2 |      | Transfer to<br>network No | Intermediate<br>network No. | Intermediate<br>station No. |  |
|      | 1    |                           | 2                           | 2                           |  |
|      | 3    | }                         | <u></u>                     |                             |  |

參數設定完畢後,請透過'Write to PLC'將參數寫入至 PLC 當中。 當 PLC 收到這些參數,而 QJ71E71 面板上的 RUN LED=ON、RD LED 閃爍時, 代表 QE71 處於'通信準備'的狀態。

(4) 通信檢查

請參考 16.2.1 節。

# 十六. 連接 PLC

#### (5) 連線設定畫面

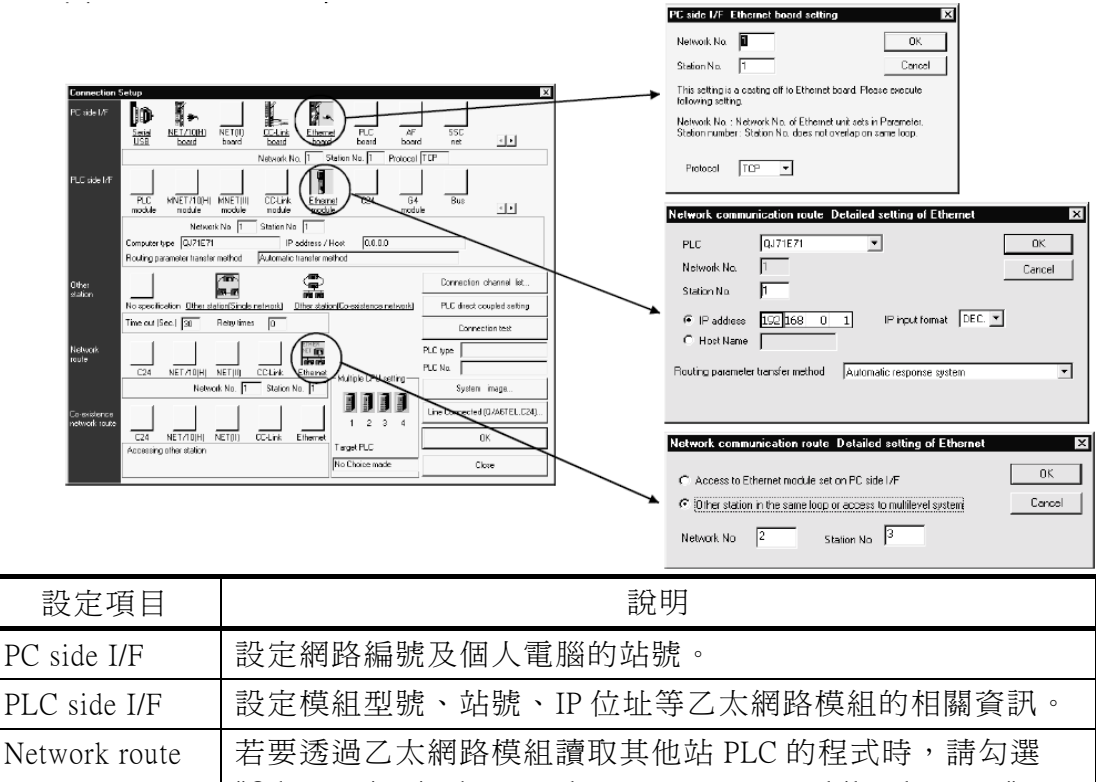

"Other station in the same loop or access to multilevel system" •